# JTVT 会員システム操作手順

## 【初期ログイン方法】(パスワードリセット)

①以下、URL より会員ページへログイン

https://dx-mice.jp/PMMS\_JTVT/U01/U010101

#### ②「会員番号・パスワードお忘れの方はこちら」をクリック

会員ログイン

| 会員番号                                                                          |    |
|-------------------------------------------------------------------------------|----|
| L ID                                                                          |    |
| パスワード                                                                         |    |
| <b>A</b> *******                                                              |    |
| 既存会員・仮会員の方はこちら                                                                |    |
| ログイン                                                                          | _  |
| 会員番号・バスワードをお忘れの方はこちら                                                          | )  |
| 新規入会の方はこちら                                                                    | -  |
| 入会申込                                                                          |    |
| 本システムは、下記にて動作確認を行っております                                                       | r. |
| <ul> <li>windows 10(Chrome)</li> <li>macOS Monterey 12.3.1(Safari)</li> </ul> |    |
| · iOS 15.4.1(Safari)                                                          |    |
| Android 11(Chrome)                                                            |    |

③メールアドレスを入力(ご登録のアドレスでない場合はエラーとなります)

### 「パスワードリセット」を選択

パスワードリマインダ

メールアドレスを入力して下記の「送信」ボタンを押してください。

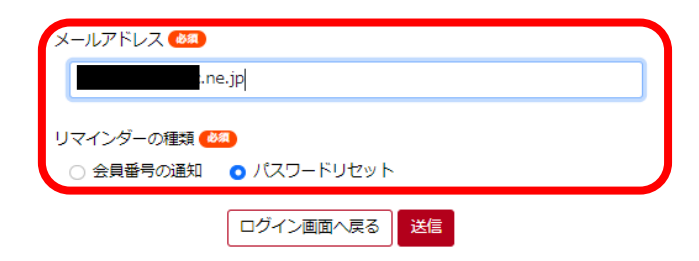

④ご登録のメールアドレス宛に届いた URL をクリックし、任意の新しいパスワードをご設定ください

| <b>ジン JTVT</b><br> |                   |  |
|--------------------|-------------------|--|
| パスワード変更            |                   |  |
|                    | メールアドレス c.ne.jp   |  |
|                    | 新しいパスワード 🚳        |  |
|                    | 新しいパスワード(確認用) 201 |  |
|                    | ログイン画面へ戻る         |  |

| パスワード変更                                                     | 完了                            |                              |  |
|-------------------------------------------------------------|-------------------------------|------------------------------|--|
| パスワードの変更が                                                   | 「完了しました。新しいパスワー               | ドでログインしてください。                |  |
|                                                             |                               | ログイン画面へ戻る                    |  |
|                                                             |                               |                              |  |
| 会員番号(8 ケタの                                                  | 数字)と先程設定したパ                   | スワードを入力し「ログイン」してください         |  |
| 会員ログイン                                                      |                               |                              |  |
|                                                             |                               |                              |  |
|                                                             | 会員番号                          |                              |  |
|                                                             | L ID                          |                              |  |
|                                                             | パスワード                         | • <b>二</b> 角形                |  |
|                                                             | ● □□□□□      既存会              | 会員・仮会員の方はこちら                 |  |
|                                                             |                               | ログイン                         |  |
|                                                             | 会員番号・                         | パスワードをお忘れの方はごちら              |  |
|                                                             | ż                             | 所用入会の方けこちら                   |  |
|                                                             | **                            | 入会申込                         |  |
|                                                             |                               |                              |  |
|                                                             | 本システムは、下<br>・Windows 10(C     | 「記にて動作確認を行っております。<br>Chrome) |  |
|                                                             | macOS Monte     iOS 15.4.1(Sa | rey 12.3.1(Safari)<br>fari)  |  |
|                                                             | Android 11(Cr                 | hrome)                       |  |
| 固人情報に関する同                                                   | 同意文が表示されます(初                  | ]回のみ)ので、ご同意の上「次へ」お進みください     |  |
| 12.問い合わせ先について<br>個人情報に関する問い合わせ先                             |                               |                              |  |
| 一般社団法人日本経力テーテル心<br>〒650-0034<br>神戸市中国京町の新地工家セン              | 臓弁治療学会(JTVT)事務局               |                              |  |
| 神戸市中央区京町83番地三宮セン<br>(株)ブロアクティブ内<br>TEL:078-332-3703(平日9:30- | -18:00)                       |                              |  |
| E-Mail: jtvt@pac.ne.jp                                      |                               |                              |  |
| 発行日:2023年9月1日<br>発行者:理事長 志水秀行                               |                               | ✓ 上記規約に同意します。                |  |
|                                                             | □上記規約                         | 約に同意します。                     |  |
|                                                             |                               | 戻る次へ                         |  |
|                                                             | 戻る                            | 3                            |  |
| 国人情识研词面面                                                    | から「今日信恕を亦再すz                  | いたお伴うとださい                    |  |
| 山人目刊加度認同时                                                   | 加切工具用報道友史する                   |                              |  |
| 情報確認                                                        |                               | 所佩分野                         |  |
| 報を修正する場合は「会員情報を変更する」ボ                                       | タンを押してください。                   |                              |  |
| 情報                                                          |                               | 送付先情報                        |  |
| <b>員種別</b><br>会員                                            |                               | 書類送付先 (1)<br>勤務先             |  |
| 4 (漢字):姓 💶                                                  | 氏名 (漢字) :名 💶                  | その他送付先 郵便番号                  |  |
| らし (かな) :姓 🚥                                                | ホッキ<br>氏名 (かな):名 💶            | その他送付先 都道府県                  |  |
| マード 🚥                                                       |                               | その他送付先 市区町村                  |  |
| •••••                                                       |                               |                              |  |
|                                                             |                               |                              |  |

その他送付先 FAX番号

その他送付先 電話番号

**卒年** 2023 年

**生年月日 (20** 2023/01/01

**卒業大学** 京都大学

### ⑨会員情報をご確認いただき、変更がある場合は変更箇所をご入力いただきページ下部の「次へ」を選択

変更がない場合はそのまま「次へ」

| その他送付先                        |              |
|-------------------------------|--------------|
| その他送付先 郵便番号                   |              |
| 郵便番号から住所を検索する                 |              |
| 郵便番号は八イフン無し・半角数字を使用してご入力ください。 |              |
| その他送付先都道府県                    |              |
| ~                             |              |
| その他送付先市区町村                    |              |
| その他送付先 番地 ビル・マンション名部屋番号       |              |
| 番地や部屋番号は半角英数字を使用してご入力ください。    |              |
| その他送付先 電話番号                   | その他送付先 FAX番号 |
|                               |              |
| 電話番号はハイフン無し・半角数字を使用してご入力ください。 |              |
| リセット                          |              |

⑩再度会員情報をご確認いただき間違いなけば「登録する」へお進みください

| 送付先情報                |                  |        |       |  |
|----------------------|------------------|--------|-------|--|
| <b>書類送付先 </b><br>勤務先 | •                |        |       |  |
| その他送付先               | 郵便番号             |        |       |  |
| その他送付先               | 都道府県             |        |       |  |
| その他送付先               | 市区町村             |        |       |  |
| その他送付先               | 番地 ビル・マンション名部屋番号 |        |       |  |
| その他送付先               | 電話番号             | その他送付先 | FAX番号 |  |
|                      |                  | 戻る     |       |  |

⑪「マイページ画面へ戻る」よりマイページ画面へ戻ります

| 個人情報登録完了       |            |  |
|----------------|------------|--|
| しってのの修正が完了しました |            |  |
|                |            |  |
|                | マイページ画面へ戻る |  |
|                |            |  |

| ようこそ。<br>様                                       |        | ● 様へのお知らせ                |                     |                    |
|--------------------------------------------------|--------|--------------------------|---------------------|--------------------|
| ▲会員情報                                            | _      | お知らせはありません。              |                     |                    |
| 会員番号:<br>会員種別:正会員<br>入会年月日:2023年8月30日<br>役職・委員会: |        | と 査徳申請メニュー               | 支払・領収書発行            | 支払い方法のご案内          |
| S Constant                                       | 詳細情報確認 | <b>L</b><br>TAVR認定申請メニュー | を<br>原安全講習会<br>参加履歴 | JTVT Annual Report |
| ▲TAVR認定情報<br>認定なし                                |        |                          |                     |                    |

【各種メニューについて】

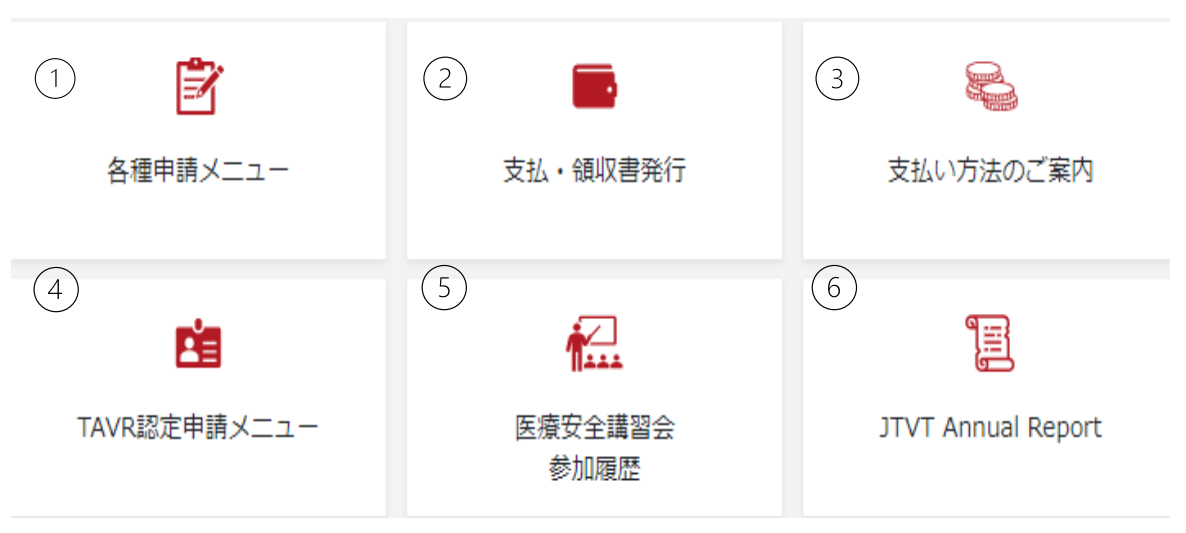

①各種申請メニュー

ご登録情報の変更、休会・退会のご申請をいただくことができます。

※勤務先施設名はご自身で変更することができないようになっておりますので、事務局までメールにてご連絡ください。

②支払·領収書発行

各種お支払いにつきまして、支払い前であれば「請求書発行」、支払い後であれば「領収書発行」が可能です。 ※ダウンロード形式での取得となりますが、再発行1回の計2回までしか操作できませんのでご注意ください。

③支払方法のご案内

ご利用可能なクレジットカード情報、銀行振込先口座情報がご確認いただけます。 システム導入に伴い、便利なクレジットカード支払いが可能となりましたので是非ご利用ください。 ④TAVR 認定申請メニュー

各種 TAVR 認定の申請がいただけます。

認定申請の進捗状況もこちらのページからご確認いただけます。

⑤参加履歴メニュー

2021 年度以降の医療安全講習会受講歴をご確認いただけます。 ※情報に誤りがございます場合は、事務局までメールにてお知らせください。

**⑥JTVT** Annual Report

最新の JTVT Annual Report はこちらから閲覧可能となります。

### 【システムに関するお問合せ先】

JTVT (一般社団法人日本経カテーテル心臓弁治療学会) 事務局 〒650-0034 神戸市中央区京町 83 番地三宮センチュリービル 3F (株)プロアクティブ内 TEL:078-332-3703 (平日 9:30-18:00) E-Mail:jtvt@pac.ne.jp